# International enrolment in degree programmes Applications for academic year 2024/2025

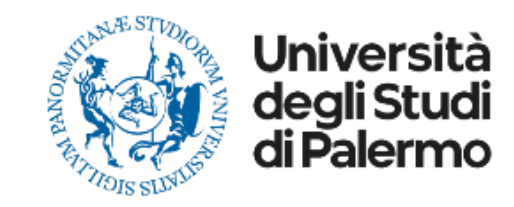

# **HOW TO APPLY**

Please read carefully the following guidelines for the application procedure for your enrolment at the University of Palermo.

This is a Step-by-step guide that will help you to apply to the University of Palermo.

Your **UniPa account is necessary for the acceptance procedure**, even if you have already been nominated by your University: the enrolment is mandatory in order to complete your administrative procedure and to be able to follow courses and undertake exams once in Palermo.

We invite you to read it carefully and prepare all the required data and documents. If you have any questions, you can write to <u>internationalstudents@unipa.it</u> with your questions, but before please read all the points in this guidelines and you will probably find your answer.

THE IRO STAFF

## **STEP 1 – UNIPA STUDENT PORTAL LOGIN AND NEW APPLICATION**

Go on the following website to login and start your application procedure:

https://immaweb.unipa.it/immaweb/private/pratiche/listCreatePratiche.seam

Now login using the Username and Password that you generated during the registration procedure.

After the login, you will see your student portal page. Now, click on "Application" and select "New Application Form"

as explained below.

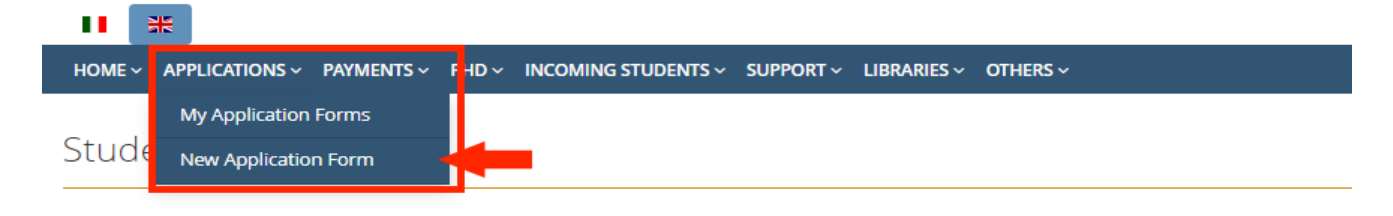

My Application Forms

Click on this icon for view the related Application Form detail

| View    |                                                                                                    |           |                |                                |      |
|---------|----------------------------------------------------------------------------------------------------|-----------|----------------|--------------------------------|------|
| Applic  | ation Form not deleted                                                                                                    |           |                |                                |      |
|         |                                                                                                    |           |                |                                |      |
| No.     | Description                                                                                                    | A.Y.      | Roll<br>number | Creation<br>& Last<br>Modified | Step |
| 3372142 | Application form for incoming students (visiting, exchange, ERASMUS incoming)                                                             | 2023/2024 |                | 06/05/2024<br>08:08:55         | 2    |
| 3296204 | Domanda di Immatricolazione ad un Corso di Laurea/Corso di Laurea Magistrale   Enrolment<br>Bachelor's Degree/Master's Degree Application | 2023/2024 | 0788030        | 23/01/2024<br>16:30:48         | 9    |

**1.2** After you open the new application form page, you would need to click on the small blue "+" ON Calls and Applications, then select "Enrolment Bachelor's Degree/Master's Degree Application" as shown below.

| ME ~ APPLICATIONS ~ PAYMENTS                                                      | ✓ PHD ✓ INCOMING STUI                                          | DENTS ~ SUPPORT ~                    | LIBRARIES ~ OTHER        | S~                                |                                 |
|-----------------------------------------------------------------------------------|----------------------------------------------------------------|--------------------------------------|--------------------------|-----------------------------------|---------------------------------|
| udent's Portal                                                                    |                                                                |                                      |                          |                                   |                                 |
|                                                                                   |                                                                |                                      |                          |                                   | HOME > Student's P              |
| w Application Form                                                                |                                                                |                                      |                          |                                   |                                 |
| pplication Forms List for Categori                                                | es                                                             |                                      |                          |                                   |                                 |
| Click on Category name for view t                                                 | ne related Application Form:                                   | 3                                    |                          |                                   |                                 |
| Concorsi e Immatricolazioni                                                       | Calls and Enrolment A                                          | pplications                          |                          |                                   |                                 |
| Concorsi per l'accesso ai corsi di stud                                           | lio, İmmatricolazioni standar                                  | d e lmmatricolazioni cor             | n acquisto crediti (part | -time e full-time)                |                                 |
| <ul> <li>Abbreviazioni di corso, Trasf<br/>Applications</li> </ul>                | erimenti in Entrata e Stu                                      | identi Decaduti o Rir                | nunciatari con richi     | esta di convalida   Other         | <sup>.</sup> Types of Enrolment |
| Iscrizioni con abbreviazione di corso,<br>di Convalida, Iscrizioni per Studenti F | lscrizioni con trasferimento<br>inunciatari con richiesta di C | in entrata (prosecuzione<br>onvalida | e studi da altro Ateneo  | ), Domanda di Iscrizione per S    | študenti Decaduti con richiesta |
| <ul> <li>Rinnovo iscrizioni, Conguagi</li> </ul>                                  | io Tasse, Piani di Studio,                                     | Stage&Tirocini, Rico                 | gnizioni di carriera     | , Richiesta certificati           |                                 |
| lscrizioni standard e con acquisto cre<br>carriera                                | diti, part-time e full-time, Pa                                | gamenti seconda rata, N              | lodifica del piano di st | udio, Iscrizioni ai Tirocini Curr | riculari e Ricognizioni di      |
| Questa categoria di pratiche è esclus                                             | ivamente riservata agli stude                                  | nti iscritti ad un Corso d           | li Laurea del V.O., ad u | n Corso di Laurea Triennale, a    | ad un Corso di Laurea           |

## 1.3 Select "Enrolment Bachelor's Degree/ Master's Degree Application as show below

## New Application Form

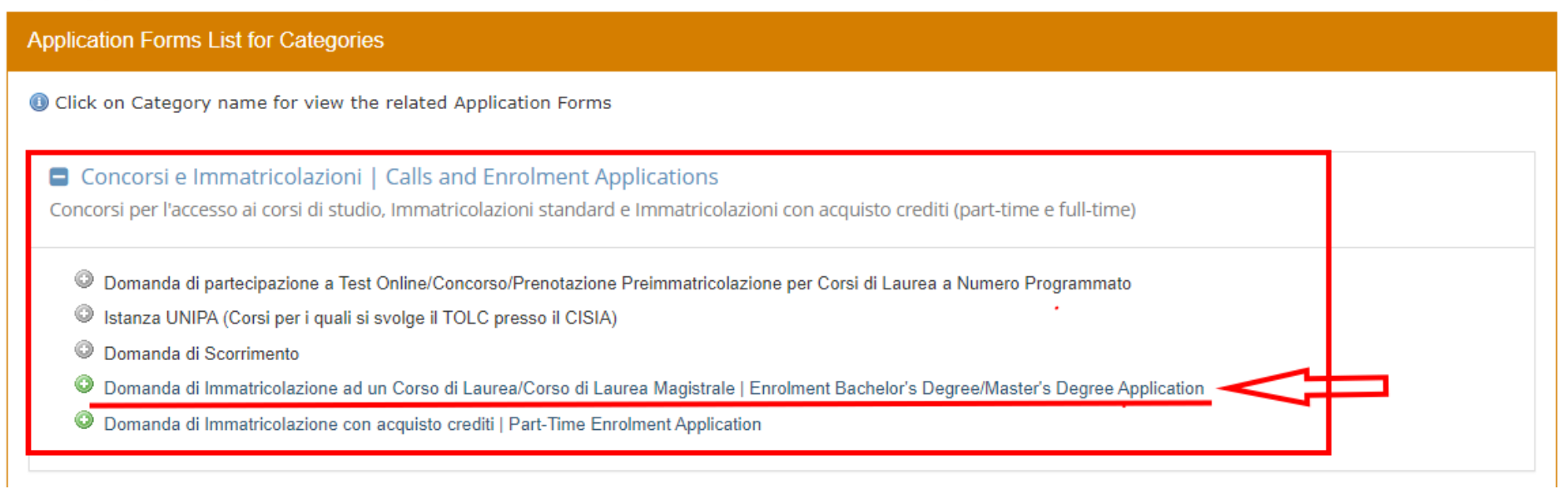

## Select Enrolment Type

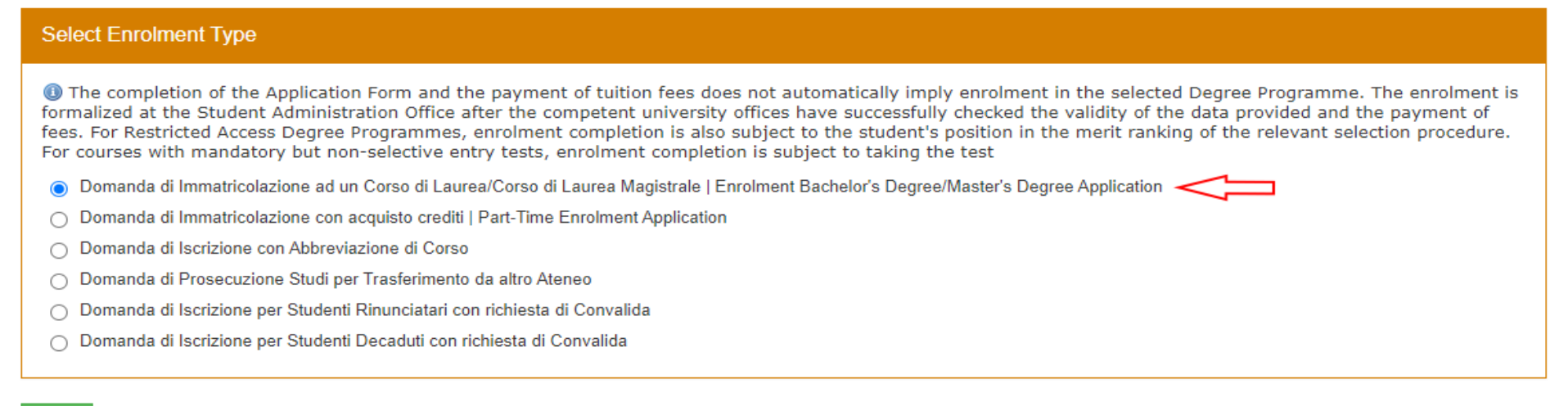

### Next CLICK HERE TO CONTINUE

**1.4** To continue the enrolment procedure, follow the instructions as shown below. Click on "No" on the first question; select Università degli Studi di Palermo on the list as "first enrolment" and add the current academic year (2024 for academic year 2024/25). Then click next and continue.

First Enrolment Information

I Fields marked with \* are mandatory

| Help                                                                                                    |  |  |
|----------------------------------------------------------------------------------------------------|--|--|
| Dear student, this online procedure allows you to complete the Enrolment Application for a Bachelor's or Master's Degree Course at the University of Palermo. We kindly ask you to provide the following information: Have you ever been enrolled at an Italian university before?<br>If so, please specify where and when you made your FIRST ENROLMENT. If not, enter the current values. |  |  |
| In the space below, please specify the details of your First Enrolment in the Italian university system, indicating the university, the year, and, if you deem it helpful, detailed explanatory notes.                                                                                                    |  |  |
| First Enrolment Information                                                                                                    |  |  |
| I Have you ever been previously enrolled at an Italian university?                                                                                                    |  |  |
| ⊖ Yes                                                                                                    |  |  |
| No                                                                                                    |  |  |
| First Enrolment University *                                                                                                    |  |  |
| UNIVERSITA' DEGLI STUDI DI PALERMO (PALERMO) SEARCH FOR UNIVERSITA' DEGLI STUDI DI PALERMO IN THE LIST AND SELECT                                                                                                    |  |  |
| First Enrolment Year *                                                                                                    |  |  |
| 2024 INSERT THE NEXT YEAR                                                                                                    |  |  |
| First Enrolment Details                                                                                                    |  |  |
|                                                                                                    |  |  |
|                                                                                                    |  |  |
|                                                                                                    |  |  |
|                                                                                                    |  |  |
|                                                                                                    |  |  |
|                                                                                                    |  |  |
|                                                                                                    |  |  |

**1.5** Now, select the "Degree Programme Type". After you select the course type, a click on "Select" and the full list of courses will be displayed; select your degree.

| Select Degree Programme                                                                                                    |                                              |                                |
|----------------------------------------------------------------------------------------------------|----------------------------------------------|--------------------------------|
| I Fields marked with * are mandatory                                                                                                    |                                              |                                |
| Complete the Enrolment Application Form                                                                                                    |                                              |                                |
| Application Form Type<br>Domanda di Immatricolazione ad un Corso di Laurea/Corso di Laurea Magistrale   Enrolment Bachelor's Degree/Master's Degree Application                                                                                                    | Sel<br>Pro                                   | ect the Degree<br>ogramme Type |
| Select Degree Programme                                                                                                    |                                              |                                |
| Degree Programme Type *                                                                                                    |                                              |                                |
| Corso di Laurea Magistrale Biennale   Master's Degree                                                                                                    | ✓ Select                                     |                                |
| Clear Course Type * Corso di Laurea Magistrale Biennale Course *                                                                                                    |                                              |                                |
| Select  Select  Select  Select  Select  Course -  Course -  Select  Select  Course -  Course -  Select  Course -  Select  Select  Select  S | Select the Degree Prog<br>from the full list | ramme                          |

**1.6** After you select the Degree Programme it's necessary to enter the curricular requirements. Follow the instructions as shown below:

| Select Degree Programme                                                                                                    |                                                                                                    |
|----------------------------------------------------------------------------------------------------|----------------------------------------------------------------------------------------------------|
| Degree Programme Type *<br>Corso di Laurea Magistrale Biennale   Master's Degree<br>Degree Programme *<br>Clear                                                                                                    | surea Magistrale Biennale   Master's Degree                                                                                                    |
| Varification of Curricular Doquiromonts                                                                                                    |                                                                                                    |
|                                                                                                    |                                                                                                    |
| IPlease note! To enroll in the degree programme you have selected, it is necessary<br>please consult the above links for: 1) Access Guide to Masteric ½s Degree Programm<br>Enrolment Regulations and Forms for GRADUATING STUDENTS.                                 | to verify the curricular entry requirements. If you have any questions or concerns,<br>les (D.M. 270/2004); 2) Enrolment Regulations and Forms for GRADUATES; 3) |
| Please specify the information concerning your current status and then push on 'Verify':<br>I am a graduate student                                                                                                    | Flag the option                                                                                                    |
| <ul> <li>I am a graduating student</li> </ul>                                                                                                    |                                                                                                    |
| my university of origin is UNIPA and my student ID number is:                                                                                                    | Please input your Bachelor's degree grade                                                                                                    |
| Final grade: 110 / 110 ✔ cum laude Yes ✔                                                                                                    |                                                                                                    |
| graduation date:                                                                                                    | You can convert the Deck clock degree grade using a fermula                                                                                                    |
| 15/11/2021                                                                                                    | You can convert the Bachelor's degree grade using a formula                                                                                                    |
| (DD/MM/YYYY, eg.: 30/09/2009)                                                                                                    |                                                                                                    |
| Degree Programme Classification (please, do not enter any information if you<br>graduated under the Former University Regulations (so called 'Veochio Ordinamento'),<br>from a foreign institution, or if you have previously entered a UNIPA student ID<br>number): | You can also omit this information                                                                                                    |
| ~                                                                                                    |                                                                                                    |
| Annotations of the Student to Teacher Coordinator                                                                                                    |                                                                                                    |
|                                                                                                    |                                                                                                    |
| Assess                                                                                                    |                                                                                                    |

### Automatic assessment results

The student holds a degree obtained abroad or from another Italian University. The request is subject to approval by the Course Coordinator

See the detailed analysis of the automatic verification of curricular requirements

Click on 'Next' to proceed

Back Next

## **Conversion of grades awarded abroad**

Grades from other countries can be converted into the equivalent in the Italian system of assessment.

If your mark is numerical, you can use the following formula:

V - Vmin

Grade = ----- \* (Imax -Imin) + Imin

```
Vmax - Vmin
```

Results with decimals should be rounded to the nearest integer. If your mark is **qualitative** (judgements, letters and the like) conversion of the mark is assessed case by case.

Here's an **EXAMPLE** of converting a Bachelor's degree grade using the Italian system using the provided formula:

Let's say we have a numerical Bachelor's degree grade of 90 from a foreign institution, where the minimum passing grade (Vmin) is 70 and the maximum grade (Vmax) is 95.

## Using the formula:

Grade = ((90 - 70) / (95 - 70)) \* (110 - 66) + 66= (20 / 25) \* 44 + 66= (4/5) \* 44 + 66= 35.2 + 66= 101.2 where V is the mark to convert Vmin = minimum mark for a pass in the foreign institution Vmax = maximum mark in the foreign institution Imin = minimum mark for a pass in an Italian institution (60/100 for upper secondary school, 66/110 for academic degree) Imax = maximum mark in an Italian school (100/100 for upper secondary school, 110/110 for academic degree)

| V = 90                                                  |
|---------------------------------------------------------|
| Vmin = 70                                               |
| Vmax = 95                                               |
| Imin = 66 (minimum passing grade in an Italian          |
| institution for a Bachelor's degree)                    |
| Imax = 110 (maximum grade in an Italian institution for |
| a Bachelor's degree)                                    |

Rounded to the nearest integer, the converted grade would then be 101 in the Italian system for a Bachelor's degree.

## **1.7** Now you can proceed with the creation of the new application with a unique identifying number." Follow the instructions as shown below:

(1) Fields marked with \* are mandatory Now you can proceed with the creation of the new application with a unique identifying number

| Enrolment Application Form Data                                                                                                    |
|----------------------------------------------------------------------------------------------------|
| Application Form Type<br>Domanda di Immatricolazione ad un Corso di Laurea/Corso di Laurea Magistrale   Enrolment Bachelor's Degree/Master's Degree Application                                                         |
|                                                                                                    |
| Degree Programme                                                                                                    |
|                                                                                                    |
| Allegati Attach documents                                                                                                    |
|                                                                                                    |
| Allegato Data caricamento Dimensione file Operazione                                                                                                    |
| No data found Now you can attach one or more PDF documents regarding your previous university career                                                                                                    |
| Photo                                                                                                    |
| In this step, the system adds your personal photo, if one exists, to the current application form. You can upload your personal photo at a later time<br>Preview Photo<br>There is no personal photo<br>Load Your Photo |
| Back Create Application Form CLICK HERE                                                                                                    |

## **1.8** Now you just need to wait.

New Enrolment Record 2024/2025 : Step 3/9: Student Information

## **Student Information**

Now you just need to wait for the Course Coordinator's decision. You can open your application from the 'My Applications' menu."

Please note! The Degree Programme Coordinator must approve your initial enrolment application before it can be completed. Once approved, you can resume the procedure, complete the online application until the payment slip is ready to print, and then make the payment. However, if the Coordinator rejects your enrolment application, you will be advised to purchase specific Individual Courses for the integration of curricular entry requirements

#### I Fields marked with \* are mandatory

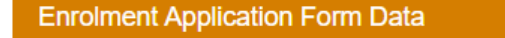

#### Application Form Type

Domanda di Immatricolazione ad un Corso di Laurea/Corso di Laurea Magistrale | Enrolment Bachelor's Degree/Master's Degree Application

Application Form Number

3373459

Application Form Status

In attesa di riscontro del Coordinatore

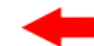

Awaiting feedback from the coordinator

### Degree Programme

Report Property Con

- total in a state of the state when the property of the state state and the state of the state
- STATUS AND I FOR MARKING
- .

ABOUT CONTRACTOR

controls cannot beginning interests channels channels